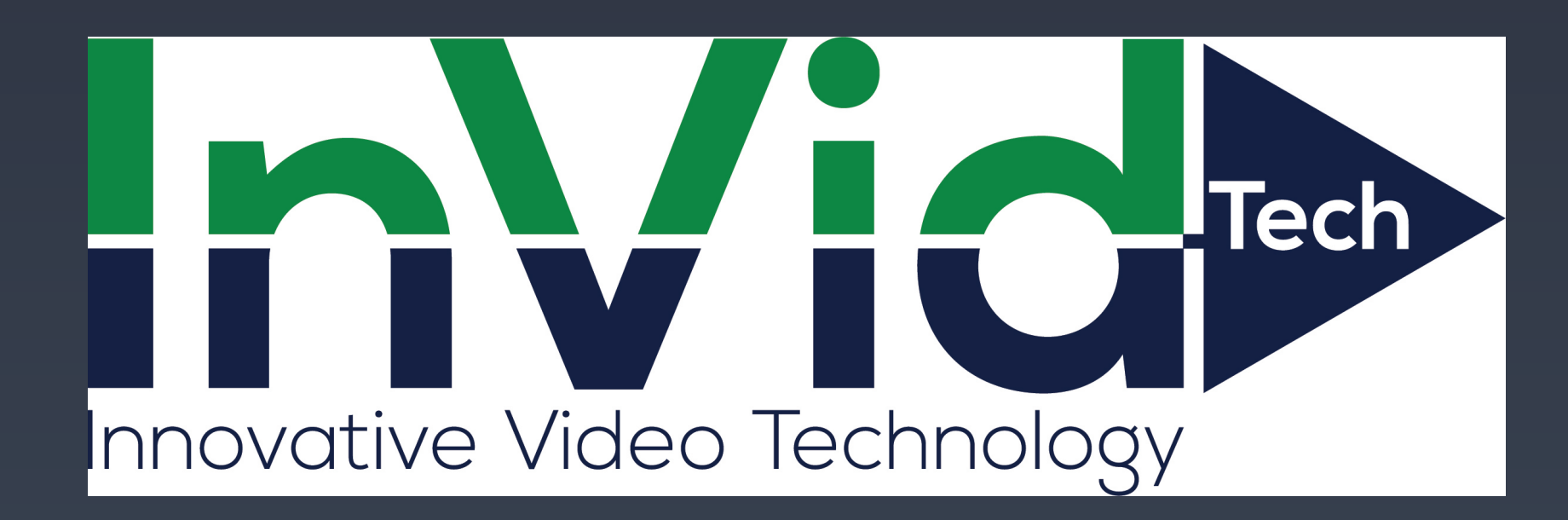

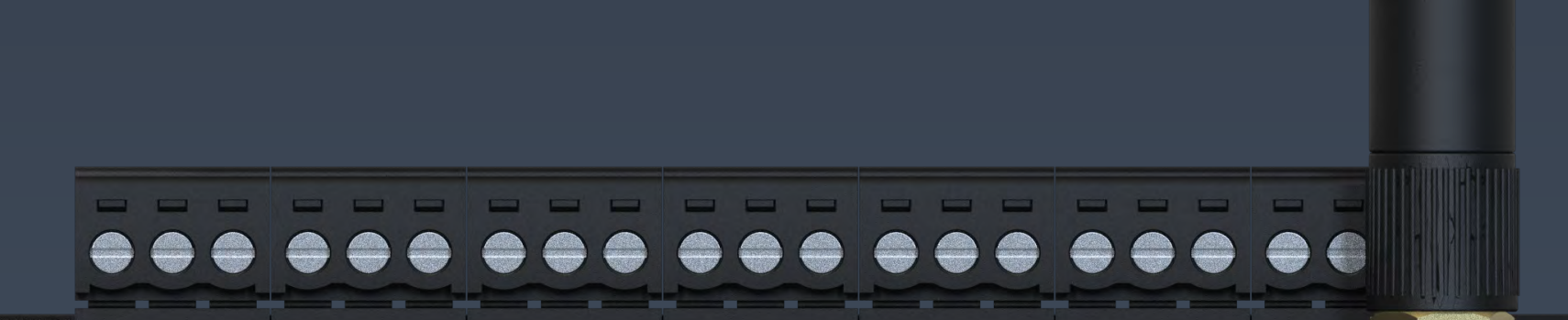

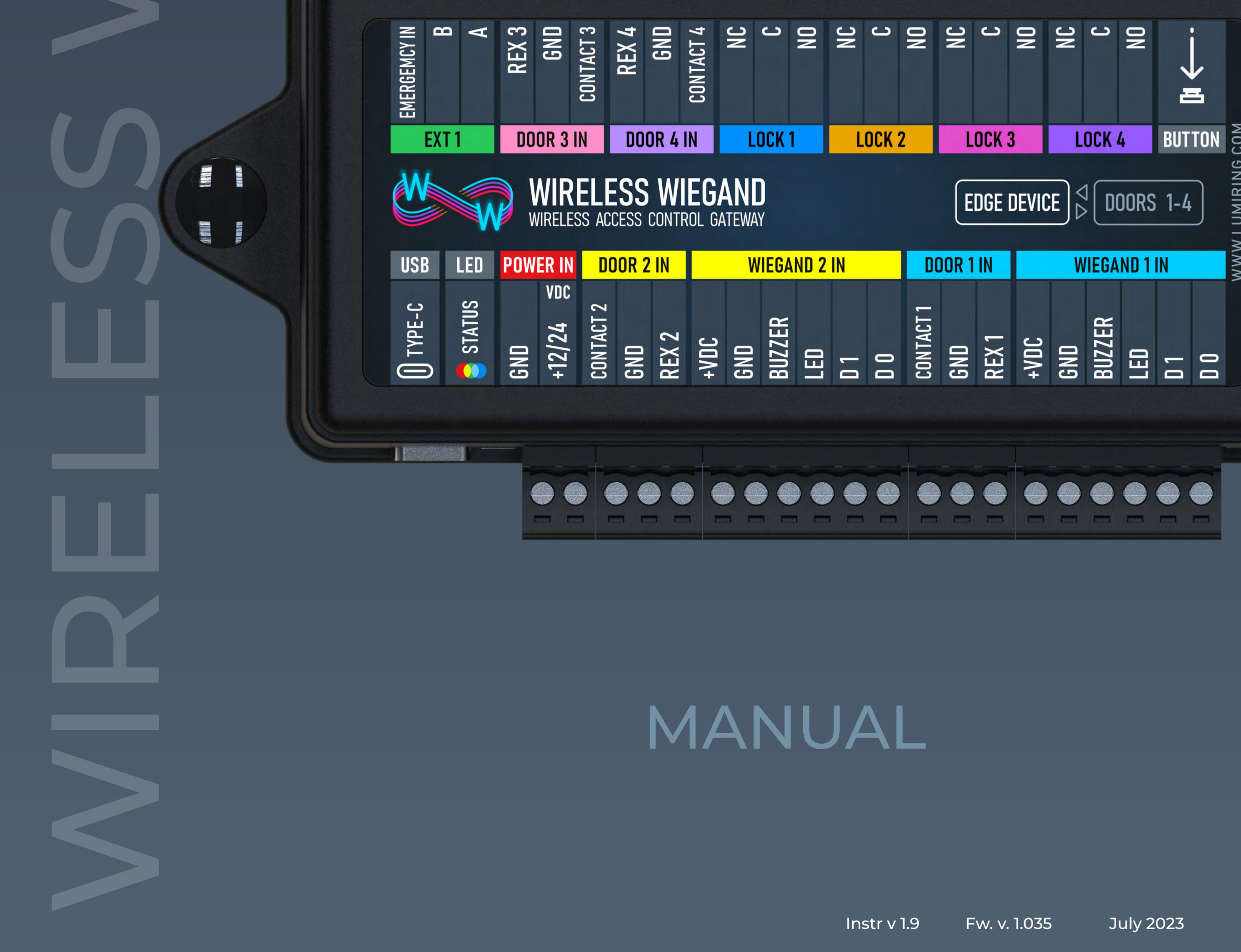

# CONTENTS

| Introduction                        | 3   |
|-------------------------------------|-----|
| Default Device Settings             | 3   |
| Device Specifications               | 4   |
| Device Dimensions                   | 5   |
| WW-Edge Device Connection Terminals | 6   |
| WW-Gate Device Connection Terminals | 7   |
| Installation Recommendations        | 8   |
| Edge Device Connection Diagrams     | 10  |
| Gate Device Connection Diagrams     | 13  |
| Login                               | 19  |
| Connecting to a Wi-Fi Access Point  | 19  |
| Edge - System                       | 20  |
| Edge - Network                      | 21  |
| Gate - System                       | _22 |

Gate - Radio

Edge/Gate -Maintenance

For Notes

25

24

26

# Introduction

This document provides detailed information on the structure of the Wireless Wiegand (WW)-Gate/Edge radio transmitter kit and instructions for installation and connection.

It also includes instructions that identify potential risks and methods for troubleshooting common problems.

This guide is for informational purposes only, and in the event of any discrepancies, the actual product takes precedence.

All instructions, software, and functionality are subject to change without prior notice.

The latest version of this manual and additional documentation can be found on our website or by contacting customer support.

The user or installer is responsible for complying with local laws and privacy regulation

# **Default Device Settings**

Wi-Fi device name when searching

Mi Figerease point (AD) ID address of the device

WW-Gate\_(serial number) WW-Edge1\_(serial number)

| <ul> <li>WI-FI access point (AP) IP address of the device</li> </ul> | 192.168.4.1                              |
|----------------------------------------------------------------------|------------------------------------------|
| <ul> <li>Wi-Fi password</li> </ul>                                   | None                                     |
| • Login                                                              | admin                                    |
| • Password                                                           | admin                                    |
| <ul> <li>Device address</li> </ul>                                   | 1                                        |
| <ul> <li>Communication channel</li> </ul>                            | 16 Ch - 868 MHz                          |
| <ul> <li>Power transmission</li> </ul>                               | 3 - Low                                  |
| <ul> <li>Performance (Speed - Distance)</li> </ul>                   | Mid                                      |
| <ul> <li>Connection password</li> </ul>                              | 12345678                                 |
| <ul> <li>Activating Wi-Fi AP</li> </ul>                              | Hold down the reset button for 4 sec.    |
| • AP Wi-Fi Timer                                                     | Shuts down after 5 minutes of inactivity |
| <ul> <li>Wiegand or Open Supervised Device Protocol</li> </ul>       | Wiegand                                  |
| (OSDP) sending method                                                |                                          |
| Wiegand format                                                       | Any format                               |
|                                                                      |                                          |

### **Device Specifications**

#### Device info

| <ul> <li>Model</li> <li>Processor</li> <li>Over-the-air (OTA) update</li> <li>Built-in web werver</li> </ul>                                                                                                    |                                                                      | WW-Gate/WW-Edge<br>ESP32-S3<br>Yes<br>Yes                                                   |
|----------------------------------------------------------------------------------------------------|----------------------------------------------------------------------|---------------------------------------------------------------------------------------------|
| <ul> <li>Communications</li> <li>Wi-Fi</li> <li>Radio</li> <li>Wiegand</li> <li>Open Supervised Device Protocol (OSPD) via RS-485</li> <li>USB ports (Type-C)</li> </ul>                                                                                                    |                                                                      | 802.11 b/g/n 2.4 GHz<br>868/915 MHZ<br>2 ports<br>1 ports<br>Yes                            |
| <ul> <li>Physical connections</li> <li>Exit button (REX)</li> <li>Door position sensor (DPS)</li> <li>Locks</li> <li>Tamper G-sensor</li> <li>Emergency Input</li> </ul>                                                                                                    | Gate Device<br>Outputs 4<br>Outputs 4<br>Inputs 4<br>Built-in<br>n/a | Edge Device<br>Inputs 4<br>Inputs 4<br>Relay 4<br>Built-in<br>1                             |
| <ul> <li>Electrical characteristics</li> <li>Input voltage</li> <li>Operation current (MAX) 12 volts direct current (VDC</li> <li>Operation current (AVG) 12 VDC</li> <li>Relay contact rating 30 VDC</li> <li>Output short-circuit protection</li> <li>Power supply reverse polarity protection</li> <li>Wiegand/Card Reader power VDC each</li> </ul> | 2)                                                                   | 12 - 24 VDC +/- 10 %<br>0.5 A (6 W)<br>0.2 A (2.4 W)<br>1.5 A (45 W)<br>Yes<br>Yes<br>0.5 A |
| <ul> <li>Work distance</li> <li>RS-485 *</li> <li>Wiegand</li> </ul>                                                                                                    |                                                                      | 3280 ft (1000 m)<br>328 ft (100 m)                                                          |

• Radio 868/915 MHz

#### Environmental requirements

- Operating temperature
- Ingress Protection rating

#### **Physical characteristics**

- Housing material
- Mounting method
- Dimensions (length, width, height)
- Weight
- \* See general specifications for RS- 485 interface.

\*\* The distance specified is the distance that can be reached when the device is at maximum power. This distance may be lower, however, depending on the surrounding radio environment.

33 ft (10 m) 3280 ft (1000 m) \*\*

-22°F ~ 158°F (-30°C ~ 70°C) IP50

ABS plastic UL94 V-0 Wall mount/din rail mount (option) 5.9" x 3.15" x 1.38" (150 x 80 x 35 mm) (excluding antenna) Edge 4.765 oz (135 g) - Gate 4.308 oz (122 g)

# **Device Dimensions**

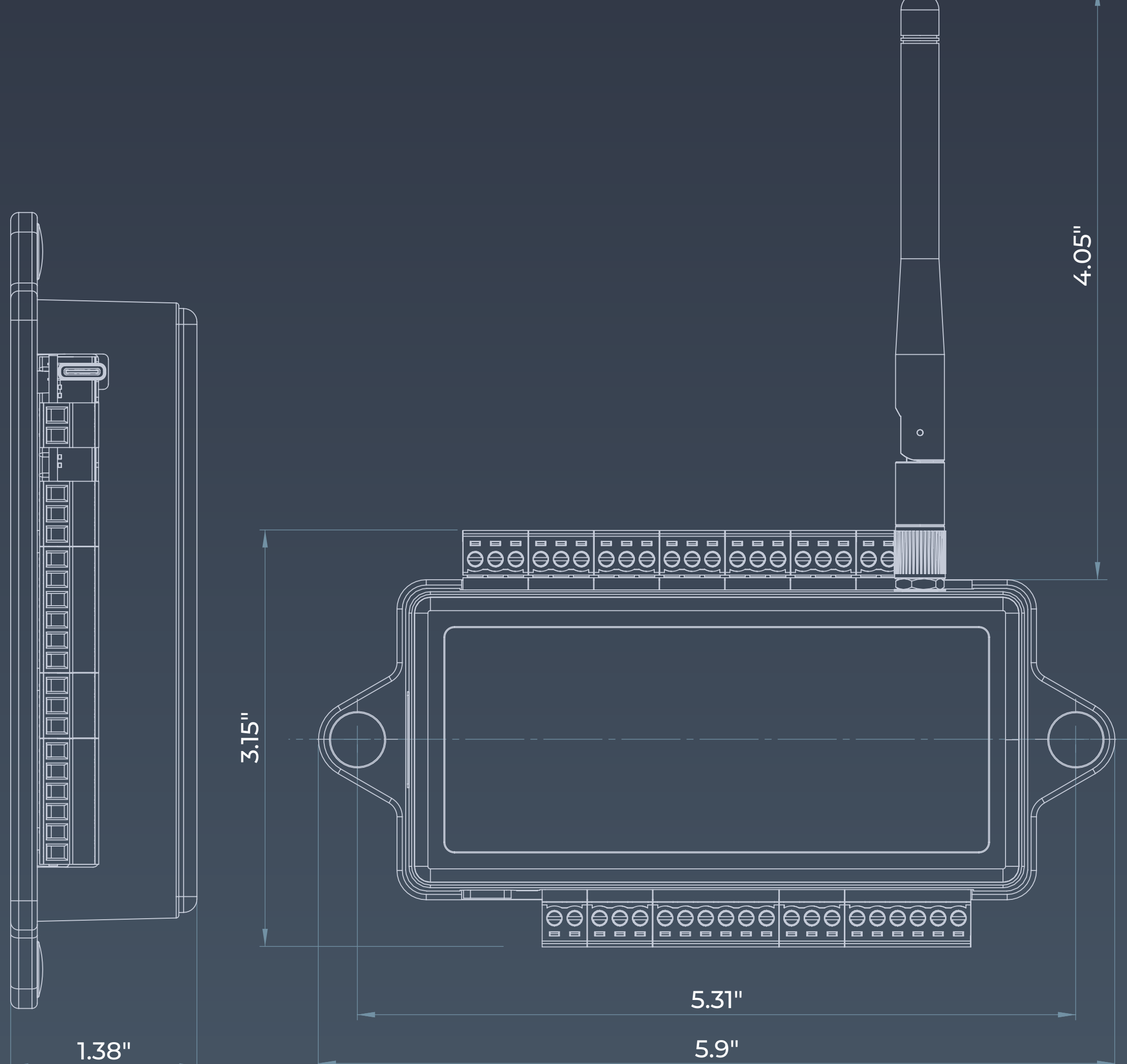

| 1.0 | U |
|-----|---|
|     |   |

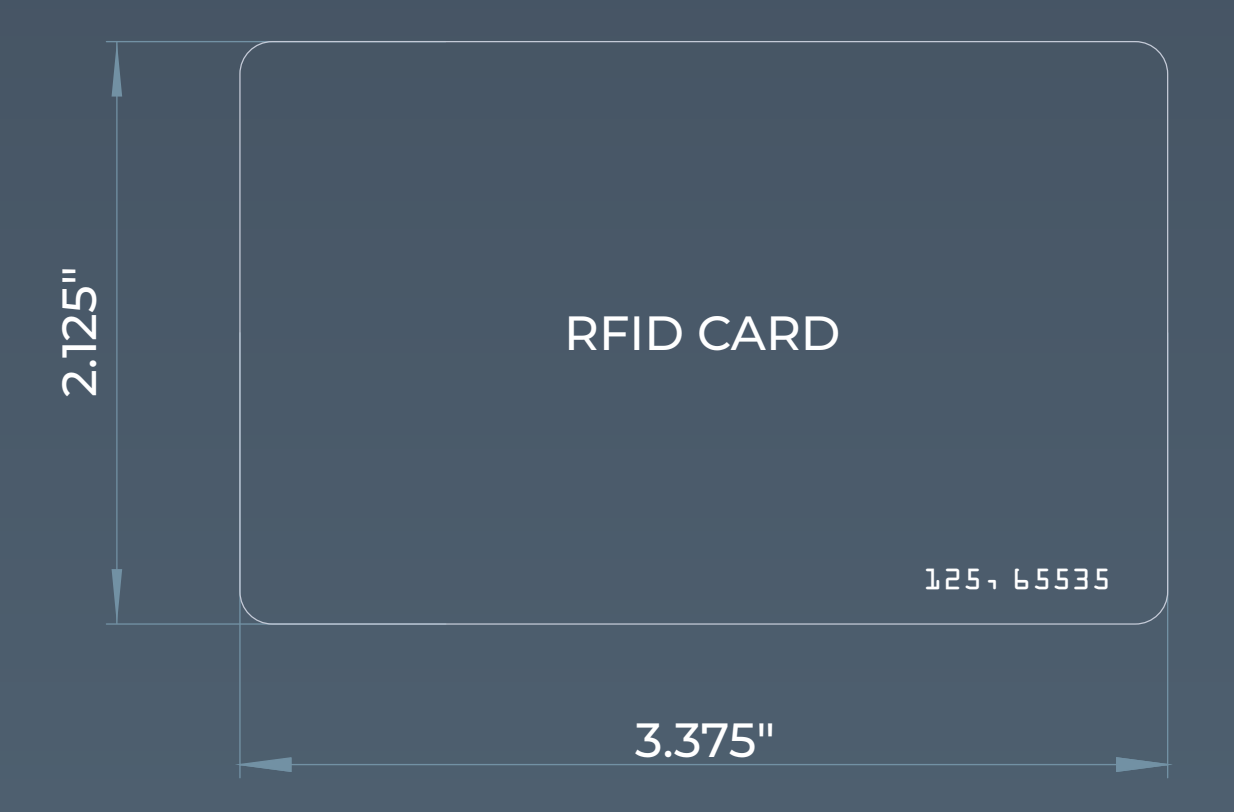

#### WW-Edge Device Connection Terminals

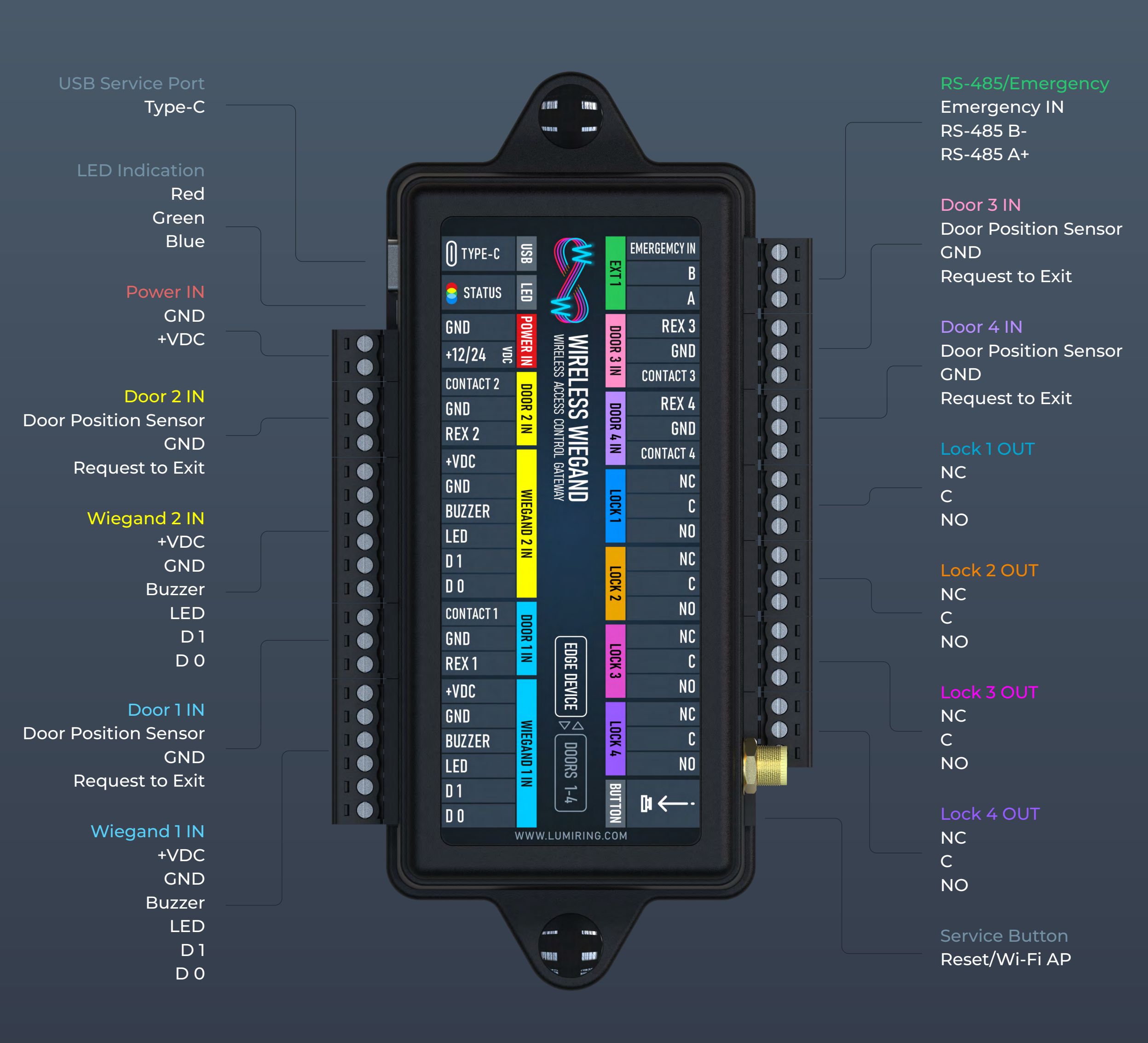

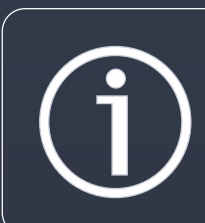

The manufacturer reserves the right to modify the external pin assignment and their placement, as well as the appearance of the device without prior notice.

These changes may be made to improve functionality, ergonomics, or to comply with technical requirements and standards.

Users are advised to consult the latest versions of technical documentation and instructions before using the device.

#### WW-Gate Device Connection Terminals

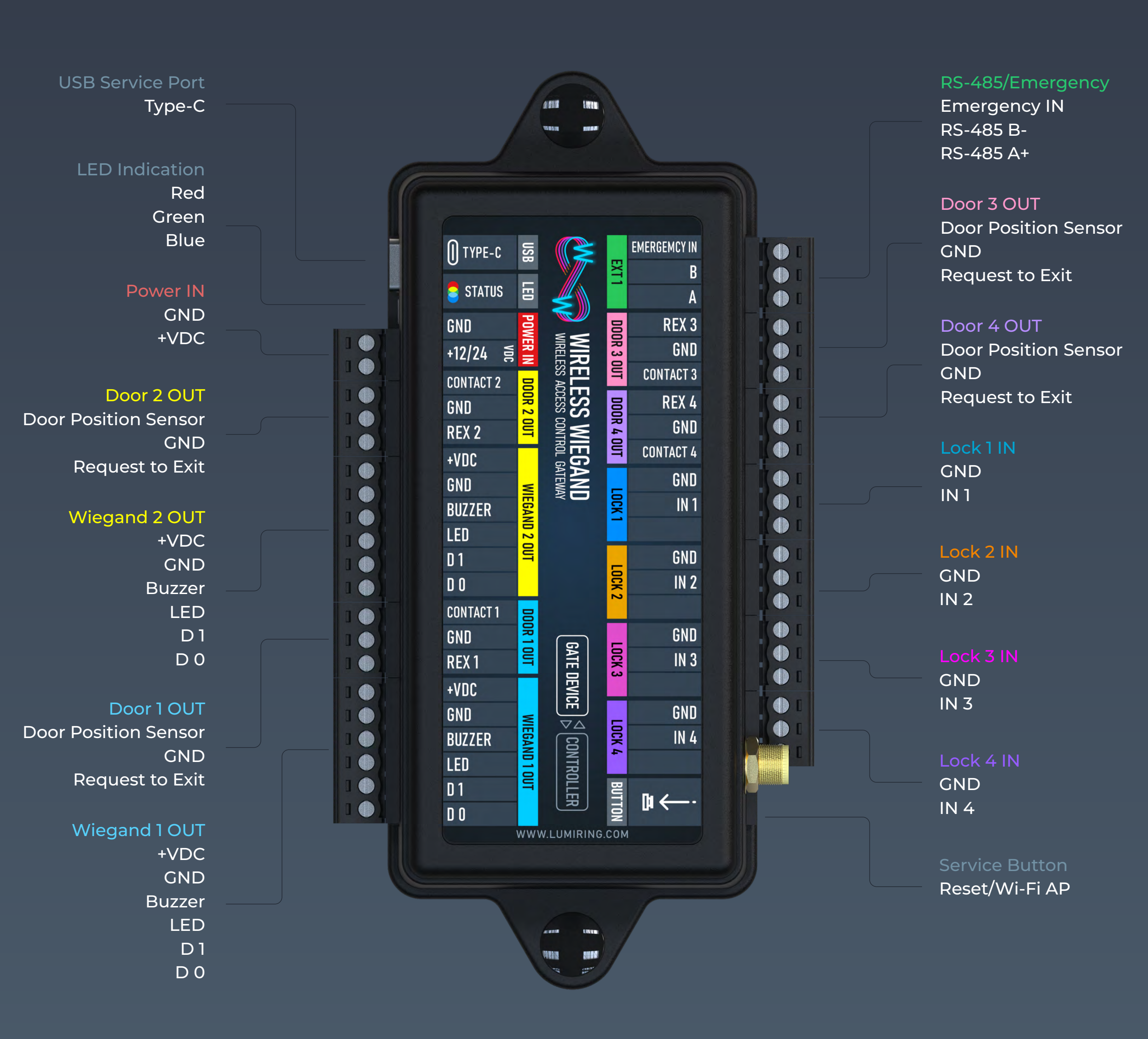

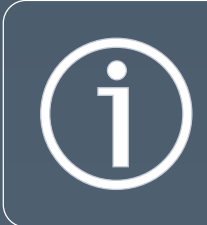

The manufacturer reserves the right to modify the external pin assignment and their placement, as well as the appearance of the device without prior notice.

These changes may be made to improve functionality, ergonomics, or to comply with technical requirements and standards.

Users are advised to consult the latest versions of technical documentation and instructions before using the device.

#### Installation Recommendations

### Installation

It is recommended not to install the device on metal surfaces, as this may reduce the quality of communication. If placement on a metal surface is necessary, use a reinforced plastic mounting base (not included with the device).

#### Wiegand connection

The length of the communication line through the Wiegand interface must not exceed 328 ft (100 m). This interface is not immune to external sources of interference. We do not recommend running it in parallel with power cables or near other sources of interference (fluorescent lights, etc.). It is recommended that the Wiegand link be run at least 1.64 ft (0.5 m) away from any power cables. If the link length exceeds 16.4 ft (5 m), a UTP 5E cable is recommended.

#### **OSDP** connection

This device's OSDP uses an RS-485 interface designed for longdistance communication. The communication cable connecting OSDP-enabled readers can run up to 3,280 ft (1,000 m) in length.

The OSDP communication line should be laid as far away as possiblefrom power cables and electric lights . A UTP 5E or FTP 5 twisted pair cable should be used as the OSDP communication line. If possible, ground the shield at one end. To ensure reliable system operations, it is best to use one power supply for the controllers and a separate power supply for the actuators. The power supply line wires for the reader should be kept as short as possible to avoid a significant voltage drop across them. After cabling, ensure that the power supply voltage to the reader is at least 12 VDC with the locks switched on.

### Installation Recommendations

# Ready to work out of the box

The Wireless Wiegand Gate and Edge devices are designed to be ready for use right after switching on, with their default factory settings. However, if you plan to use multiple kits within a onekilometer radius, you need to change the channel number and encryption password for each kit to avoid interference.

# Communication range

To improve the communication range in open terrain, it is recommended to place the device above obstacles. Note that the outdoor range may vary depending on the local radio environment and possible interference from high-voltage power lines.

# **Connecting peripherals**

If you need to isolate a controlled device (such as a lock or gate) or control high-voltage devices, it is recommended to connect the devices via an external relay for added reliability. When using electromagnetic or electromechanical locks, it's strongly advised to use a diode or varistor to protect the system.

### Edge Device Connection Diagrams

Wiegand Readers Connection Diagram

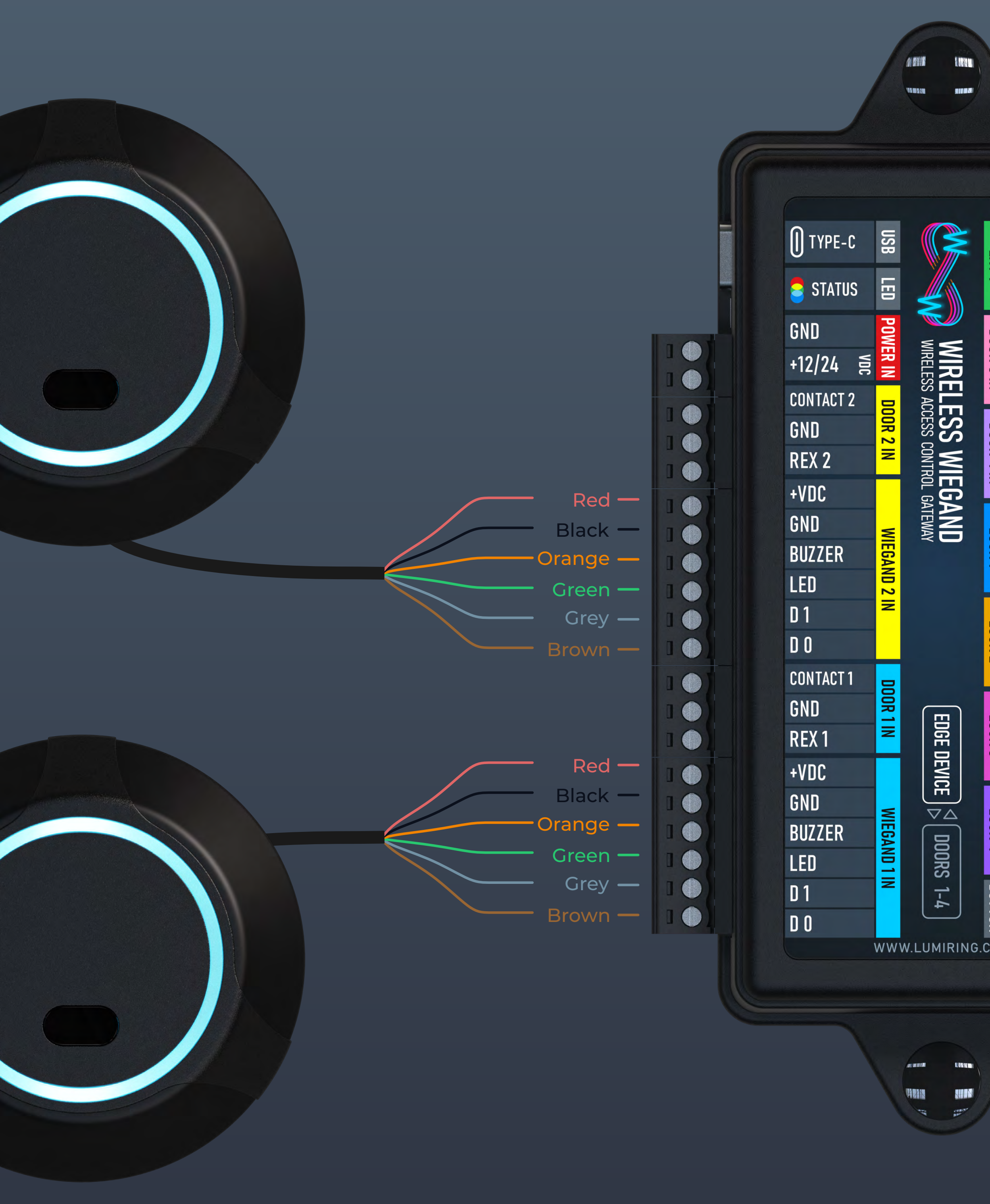

# Edge Device Connection Diagrams

Exit Buttons & Door Sensors Connection Diagram

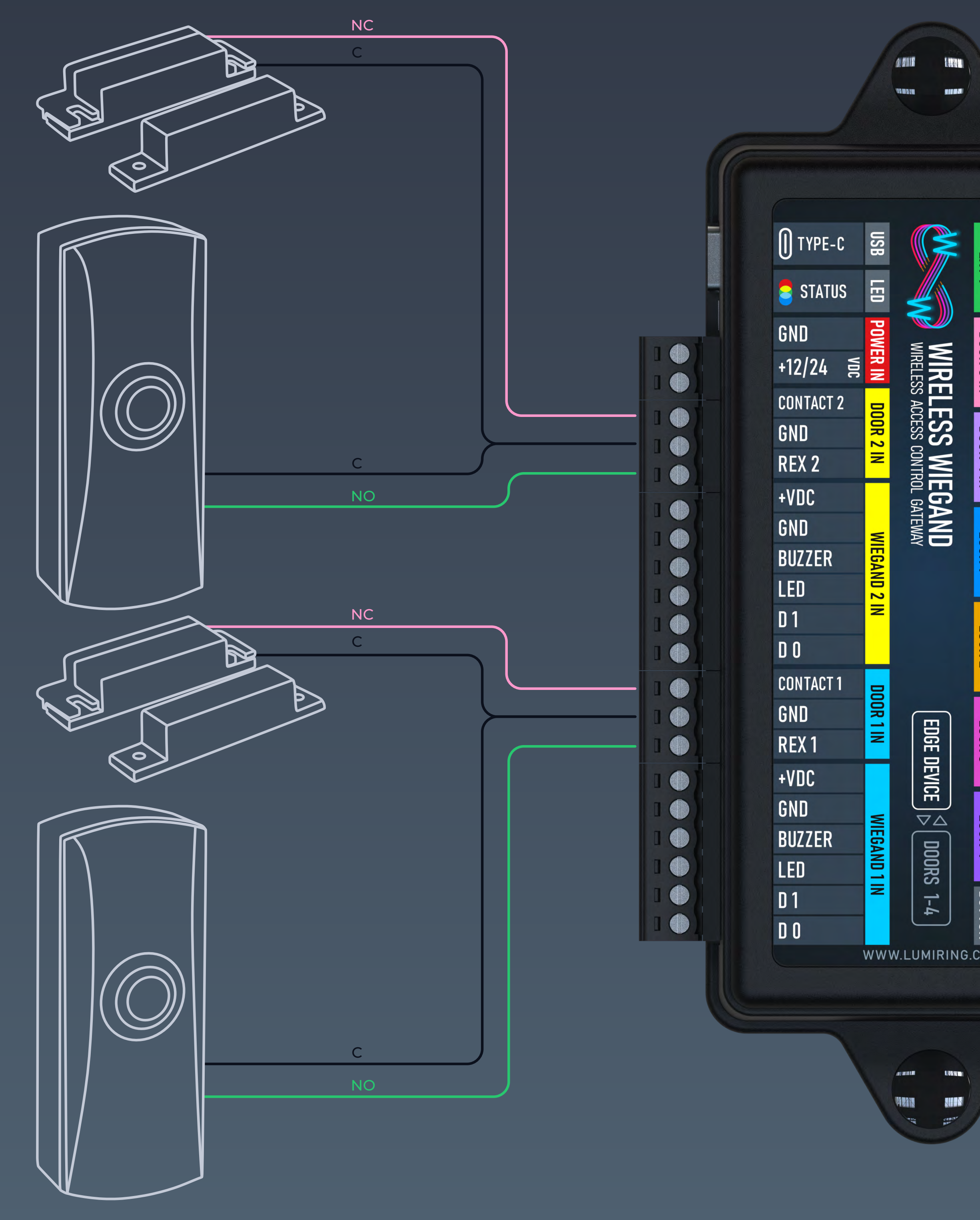

### Edge Device Connection Diagrams

#### **Electric Locks Connection Diagram**

NO

**₩**←

BUTTON

W.LUMIRING.COM

STREET.

av an an

MAK

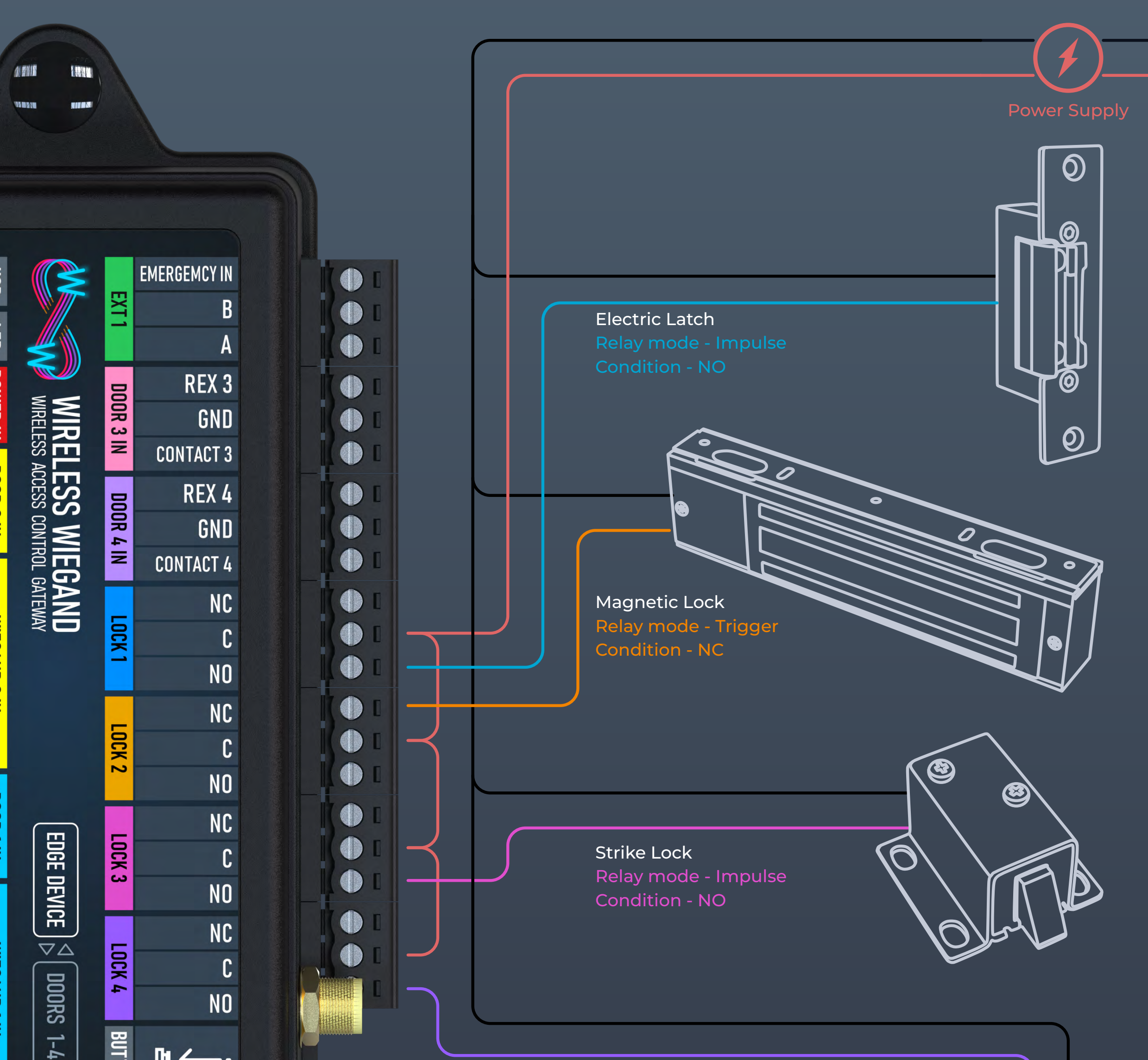

Power Relay AC/DC

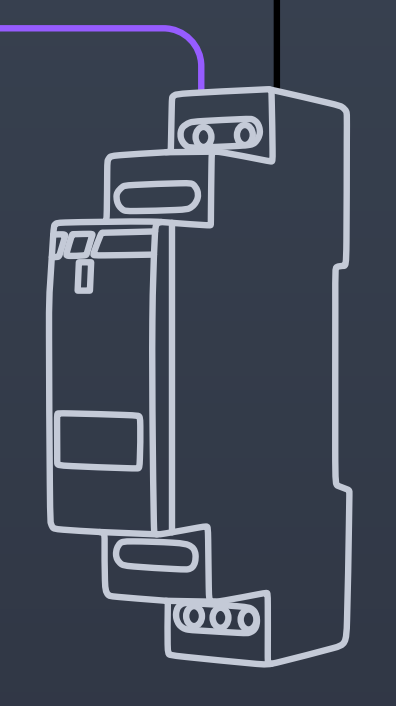

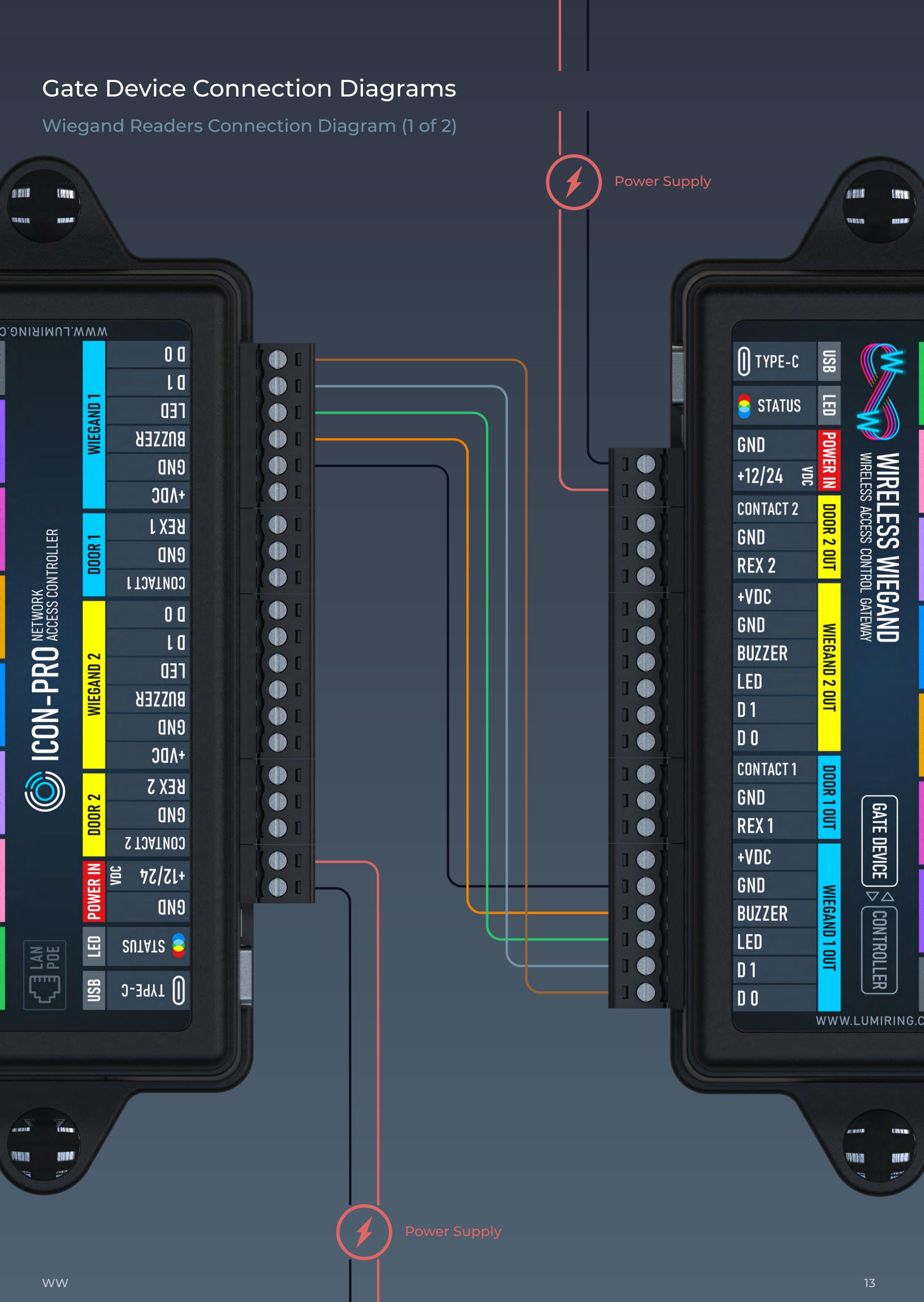

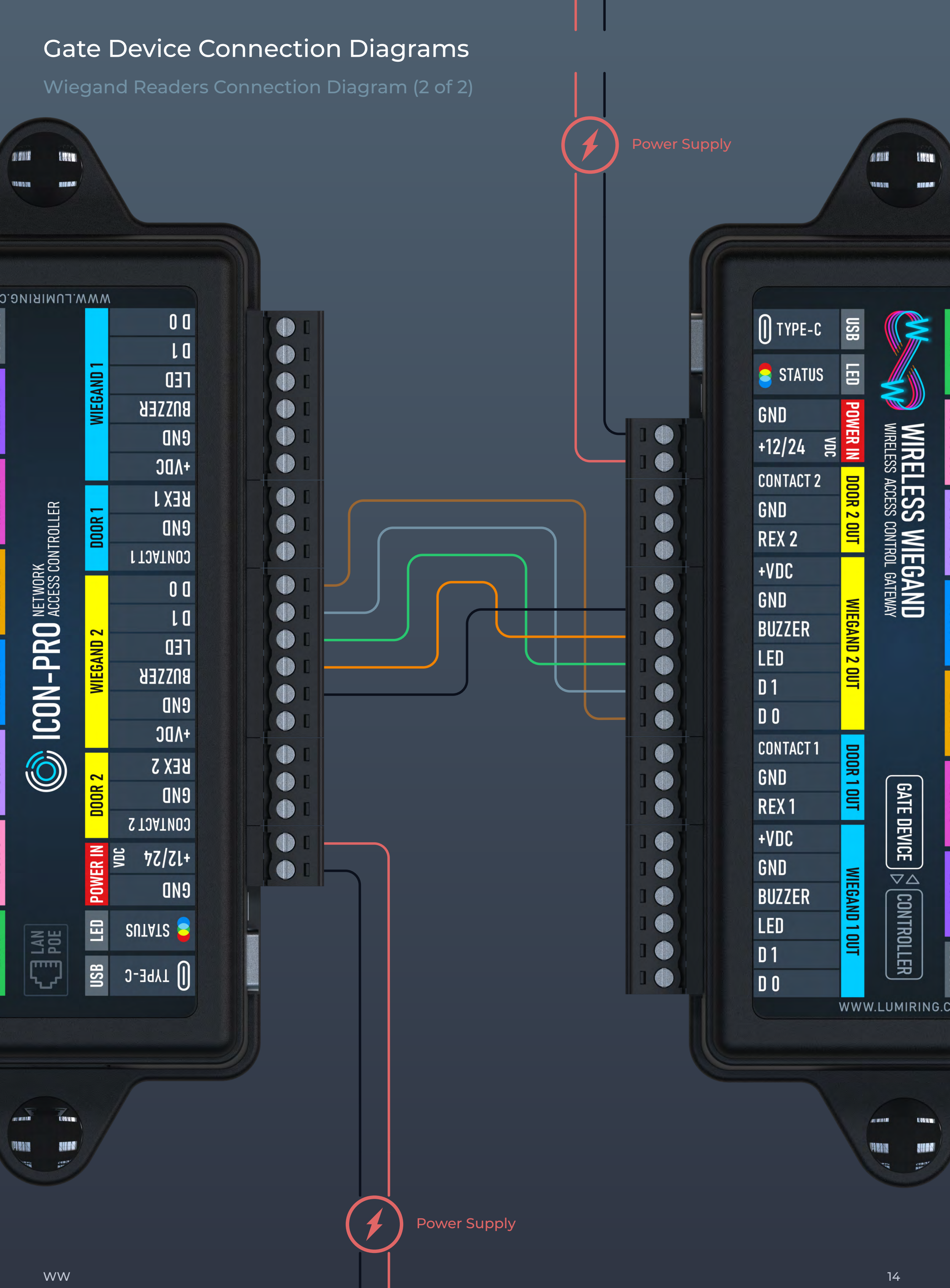

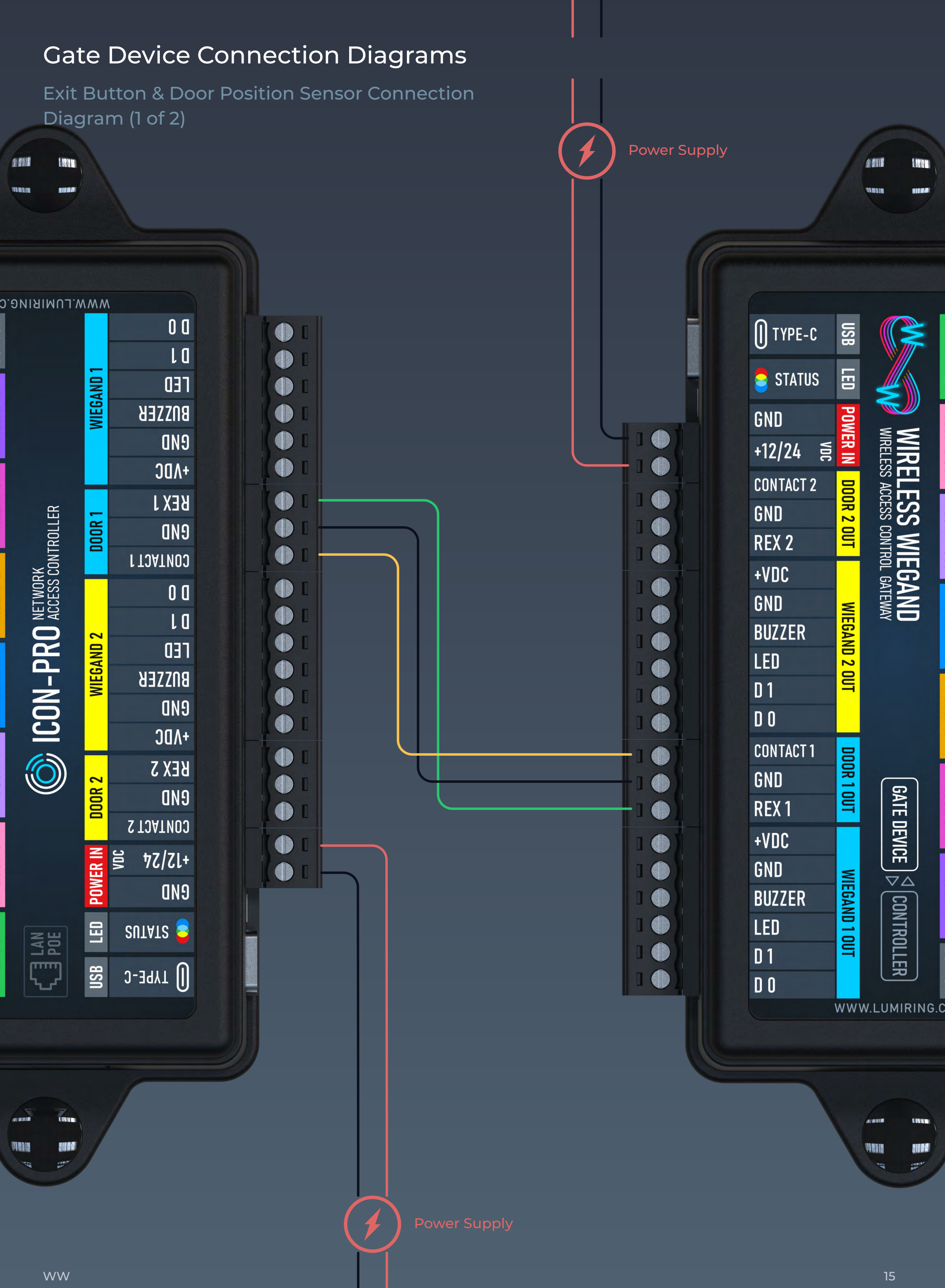

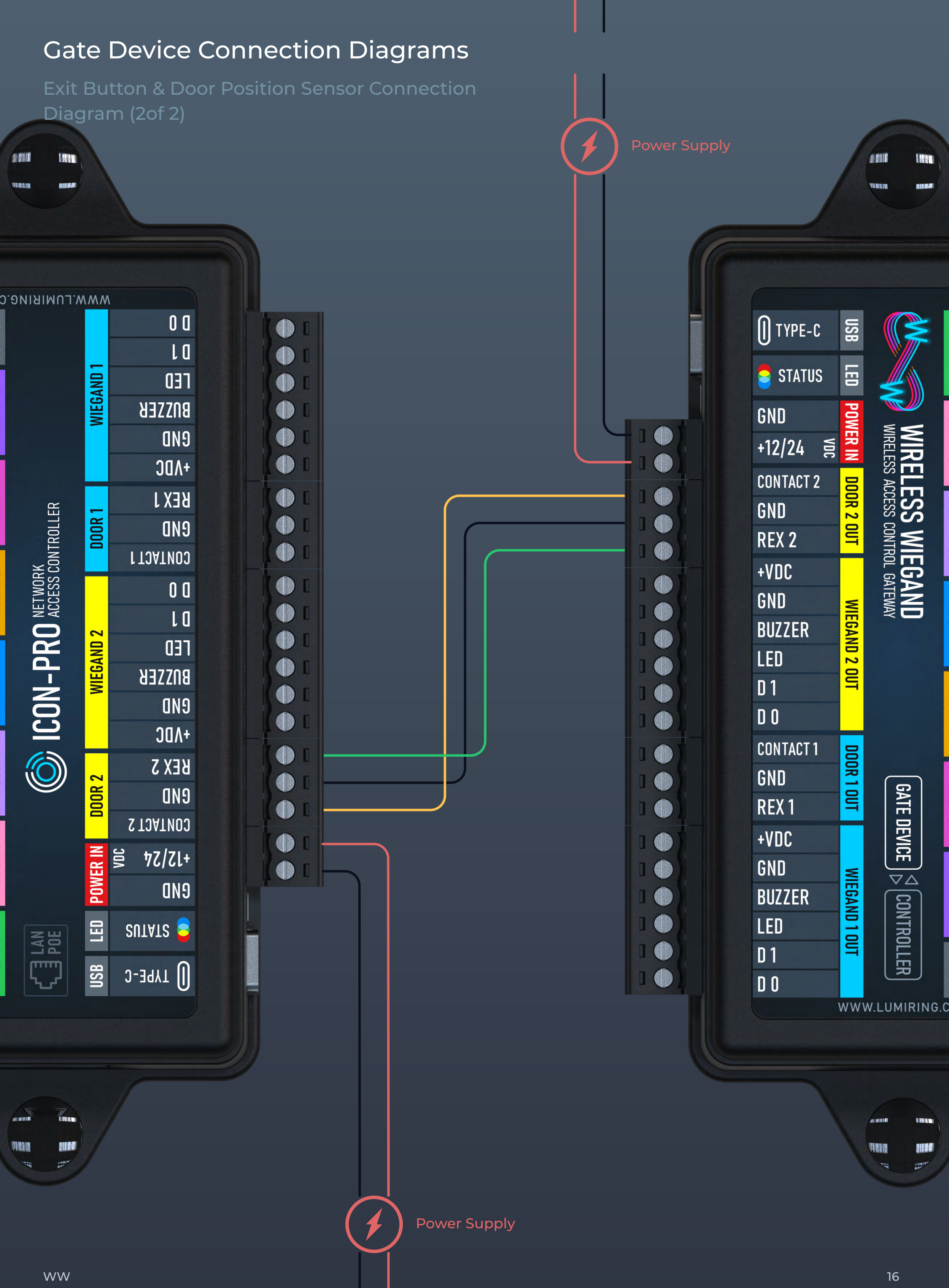

### Gate Device Connection Diagrams

Electric Lock with Normally Open State Connection Diagram

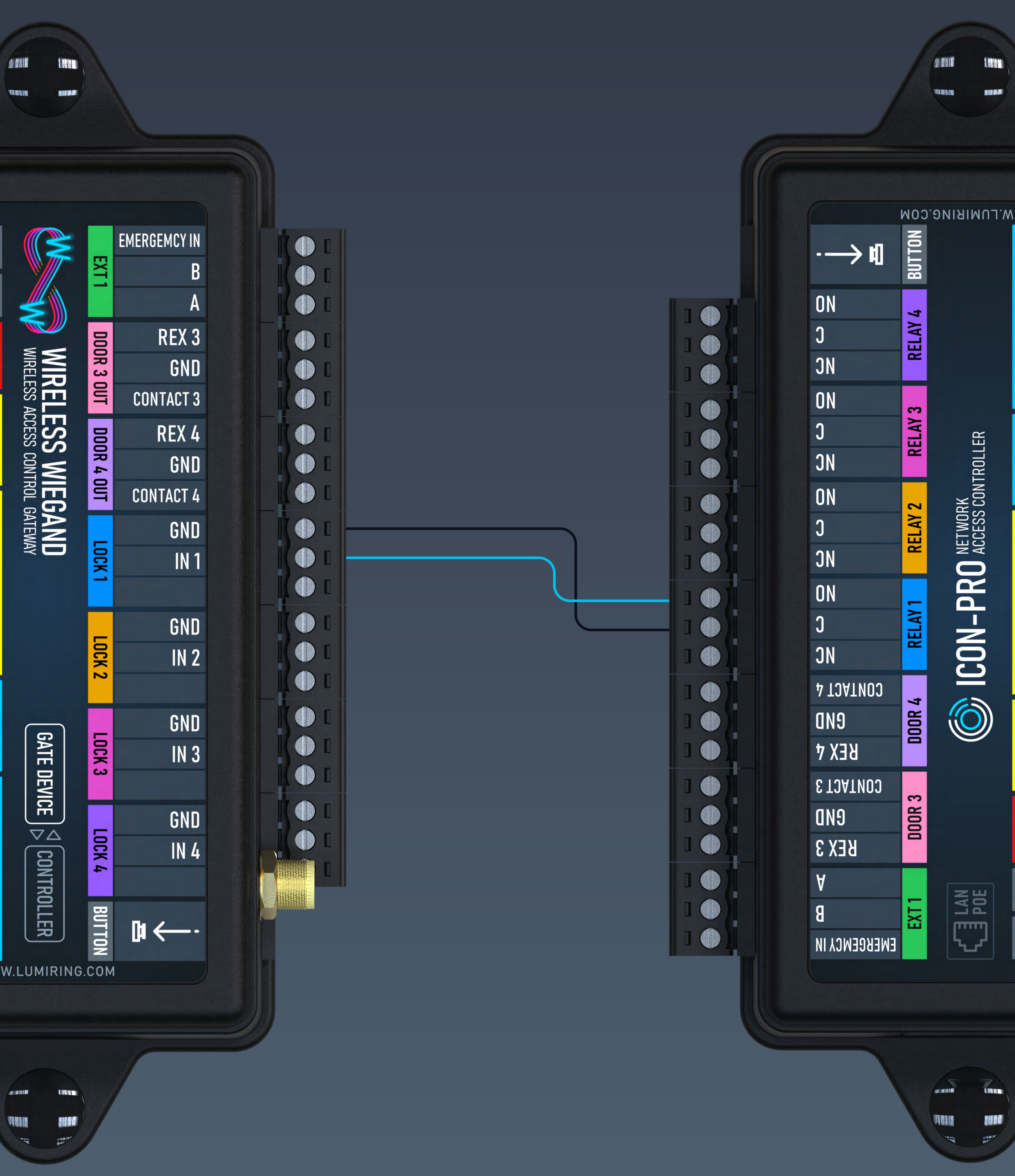

### Gate Device Connection Diagrams

Electric Lock with Normally Closed State Connection Diagram

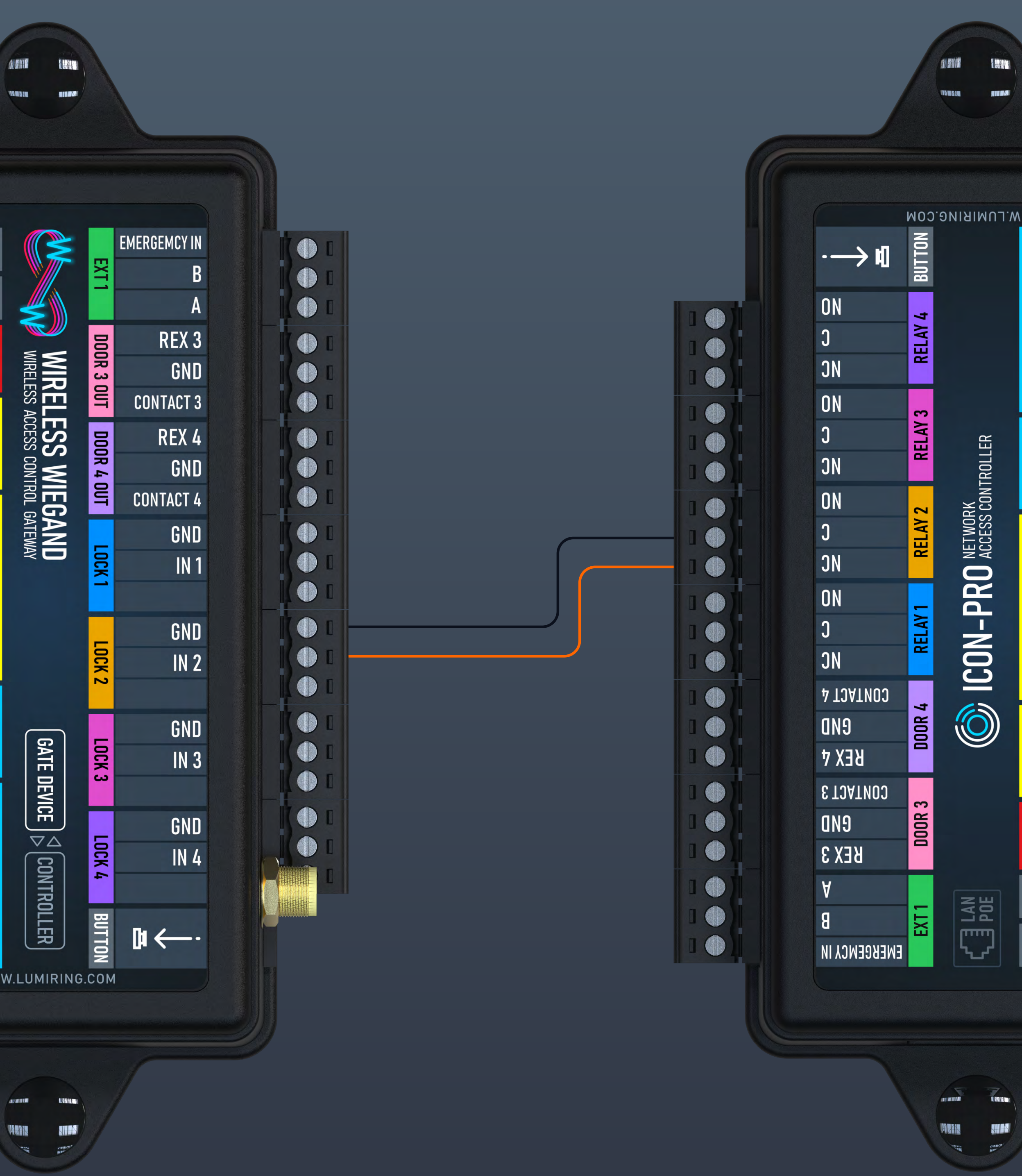

# Login

| LUMIRING   Access Control & Automation systems     admin     Log In   WW-EDGE   firmware: 1.035 |                                                 |
|-------------------------------------------------------------------------------------------------|-------------------------------------------------|
| admin<br><br>Log In<br>WW-EDGE firmware: 1.035                                                  | LUMIRING<br>Access Control & Automation systems |
| WW-EDGE firmware: 1.035                                                                         | admin<br><br>Log In                             |
|                                                                                                 | WW-EDGE firmware: 1.035                         |

#### Connecting to a Wi-Fi Access Point

#### Connecting to the Device

Preparing your Edge device for pairing with the Gate. 1 to 1 configuration.

Step 1. Connect your Edge device to a +12 VDC power source. Wait for the device to start.

Step 2. Hold the Reset button for 3 seconds, then release it.

Step 3. From a PC or mobile phone, search for Wi-Fi networks. Select the device

named WW\_Edge1\_xxxxxxxx or WW\_Gate\_xxxxxxxx and click connect.

Step 4. In the address bar of the browser, enter the factory IP address - 192.168.4.1and press Enter. Wait for the start page to load.

Step 5. Enter your username and password (if you have already set them) and press Enter. If the device is new or has been previously reset, type admin/admin and press Enter.

# Edge - System

|                                   | System Network Maintenance | G                |
|-----------------------------------|----------------------------|------------------|
| Device: WW-EDGE 1178273145        |                            | ×~ (∞)           |
| Current Status                    | Network                    | Hardware         |
| Gate Connection                   | IP address                 | Device model     |
| Connected Address: 1, Channel: 16 | 0.0.0.0                    | WL-2DS(W21404_1) |
| Power, VDC                        | Network mode               | Device serial    |
| 0 20 0k                           | DHCP                       | 1178273145       |
| Wi-Fi Level, dBm                  | Network mask               | Firmware version |
| -100 -35 tio signar               | 255.255.255.0              | 1.035            |
|                                   | Gateway                    | Hardware version |
|                                   | 0.0.0.0                    | 1.015            |
|                                   | DNS                        | Web version      |
|                                   | 0.0.0.0                    | 1.015            |
|                                   | HTTP port                  | API version      |
|                                   | 80                         | 1.07             |
|                                   | Wi-Fi AP workmode          |                  |
|                                   | Always on                  |                  |
|                                   |                            |                  |
|                                   |                            |                  |
|                                   |                            |                  |
|                                   |                            |                  |
|                                   |                            |                  |

The system section displays the current status of the device, advanced network connection information, and device version information.

#### The "Current Status" column contains:

- Information about the status of the
- connection to the Gate Device, the
- address of the device, and the channel
- number
- Power supply voltage level
- Communication level when connected to
- the Wi-Fi router

#### The "Hardware" column contains:

- Device model
- Device serial number
- Firmware version
- Hardware version
- Web version
- API version

#### The "Network" column contains:

- IP address used by the device
- Network mode Manual or Dynamic
- Host Configuration Protocol (DHCP).
- Network mask
- Gateway
- Domain Name System (DNS).
- Hyper Text Transfer Protocol (HTTP) port used by the device
- Wi-Fi AP Workmode

### Edge - Network

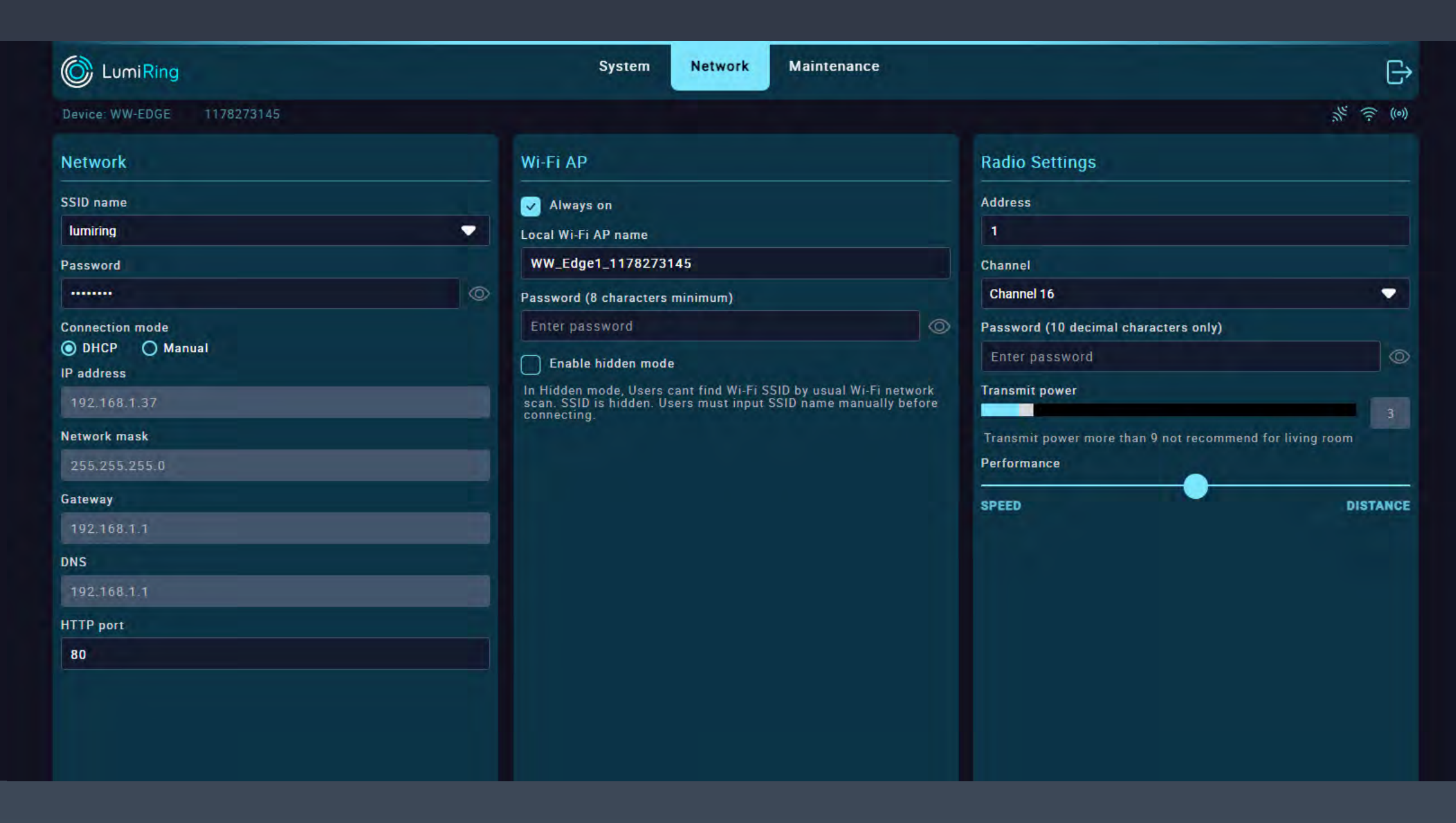

The Network section enables Wi-Fi configuration, including Internet connectivity, Wi-Fi network name modification, password setup, and radio connection configuration.

The Network columns is for connecting the device to an Ethernet network using Wi-Fi.

- Tap the SSID name field to search for available networks and enter the password.
- Then select DHCP or Manual connection mode and tap Connect.

The Wi-Fi AP column allows you to set up a

The Radio column is for setting up communication between devices.

- Set the address of the device, select the communication channel, set the connection password, and set the required power level and performance.
- It is important to remember that it is necessary to use the same parameters when configuring a set of devices.
- connection to the device's built-in access point.
- You can change the name of the built-in AP network, set a password to connect, hide the network, and set a sleep timer.

### Gate - System

| C LumiRing                   | System Network Radio Maintenance | G                   |
|------------------------------|----------------------------------|---------------------|
| Device: WW-GATE 1535907101   |                                  | ,h <sup>r</sup> (0) |
| Current Status               | Network                          | Hardware            |
| OSDP Connection              | IP address                       | Device model        |
| Disconnected                 | 0.0.0.0                          | WL-2DM(W21404.1)    |
| Power, VDC                   | Network mode                     | Device serial       |
| 0 12.1 20 Ok                 | DHCP                             | 1535907101          |
|                              | Network mask                     | Firmware version    |
| Radio network status         | 255.255.255.0                    | 1_035               |
| News Circul JD-              | Gateway                          | Hardware version    |
| undefined -100 -35 Excellent | 0.0.0.0                          | 1.015               |
|                              | DNS                              | Web version         |
|                              | 0.0.0.0                          | 1.015               |
|                              | HTTP port                        | API version         |
|                              | 80                               | 1.06                |
|                              | Wi-Fi AP workmode                |                     |
|                              | Always on                        |                     |
|                              |                                  |                     |
|                              |                                  |                     |
|                              |                                  |                     |
|                              |                                  |                     |
|                              |                                  |                     |

The system section displays the current status of the device, advanced network connection information, and device version information.

The Current Status column contains:

- OSDP connection status
- Power voltage level

The Radio Network Status column contains information about connected devices, connection quality and voltage level. The "Hardware" column contains:

- Device model
- Device serial number
- Firmware version
- Hardware version
- Web version
- API version

The "Network" column contains:

- IP address used by the device
- Network Mode Dynamic Host
   Configuration Protoco (DHCP) or Manual
- Network mask
- Gateway
- Domain Name System (DNS)
- Hyper Text Transfer Protocol (HTTP) port used by the device
- Wi-Fi AP workmode

#### Gate - Network

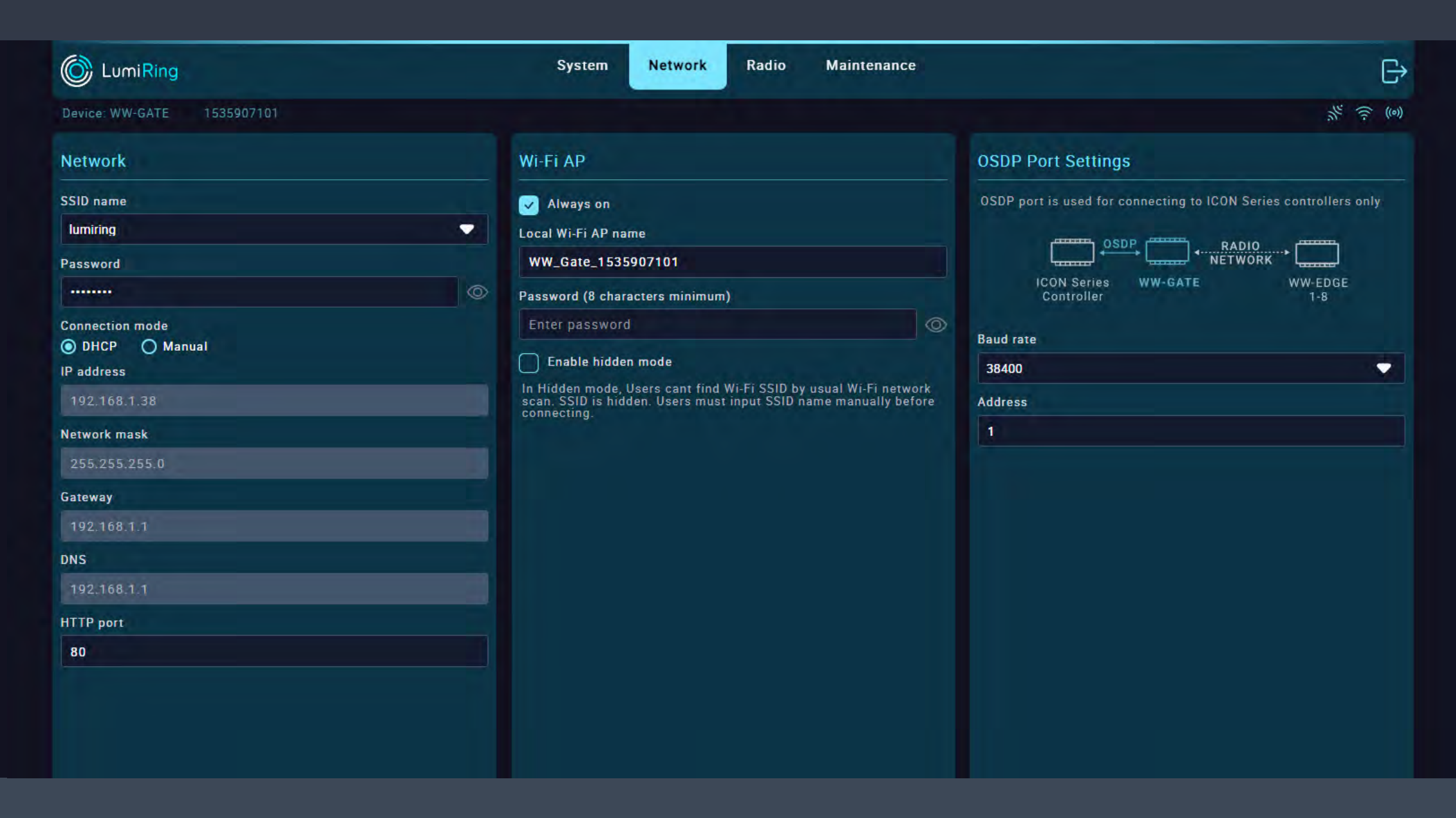

The "Network" section allows you to configure Wi-Fi, including connecting to the Internet, changing the Wi-Fi network name, setting a password, and setting up an OSDP connection.

The Network columns is for connecting the device to an Ethernet network using Wi-Fi.

- Tap the SSID name field to search for available networks and enter the password.
- Then select DHCP or Manual connection mode and tap Connect.

The OSDP Port Settings column is for selecting the baud rate and device address.

The Wi-Fi AP column allows you to set up a connection to the device's built-in access point.

 You can change the name of the built-in AP network, set a password to connect, hide the network, and set a sleep timer.

### Gate - Radio

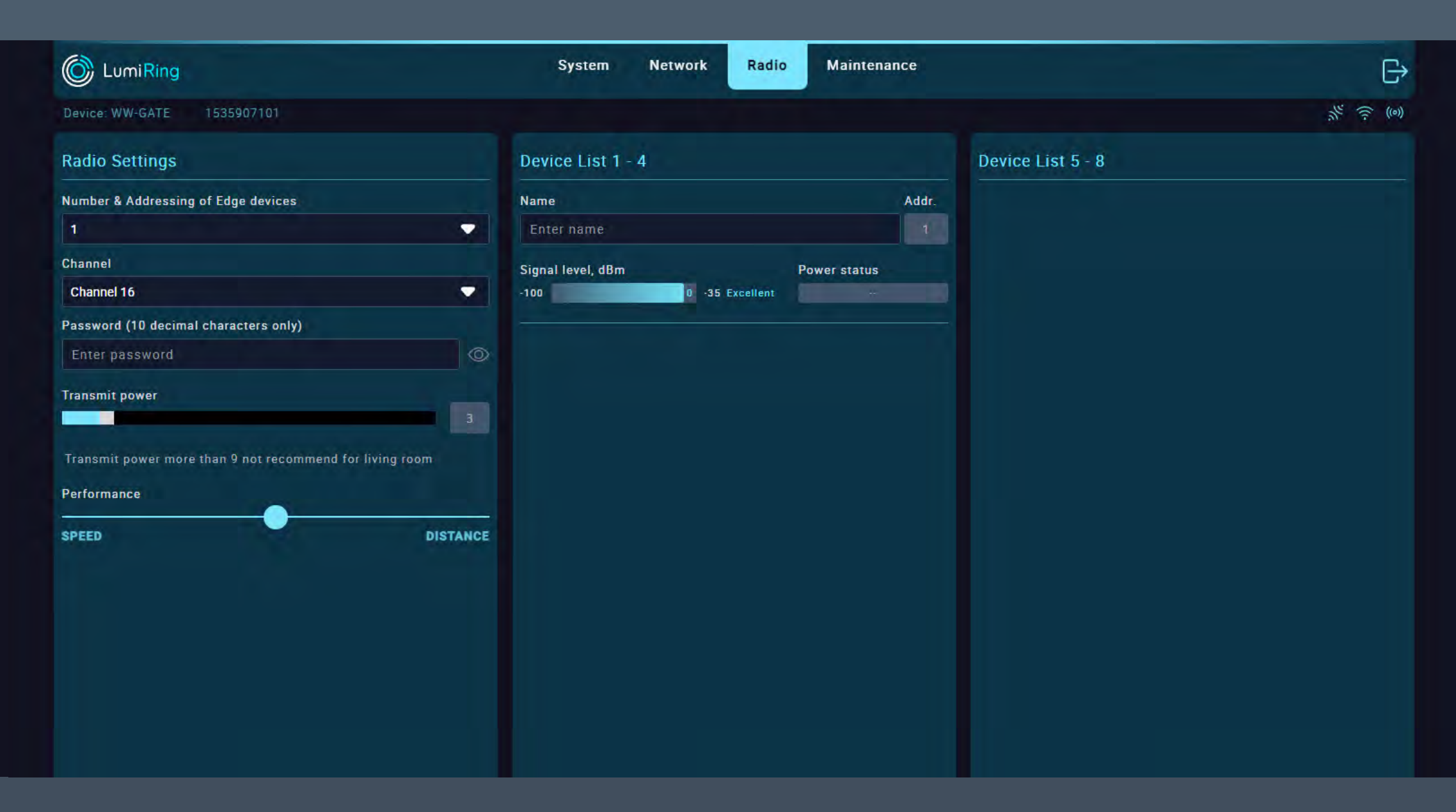

The Radio section is used to change the radio settings, as well as display a list of connected devices.

The Radio column is used to set up communication between devices.

- Number and address of boundary devices
  the actual number of devices in one set.
- Channel specifies the communication channel to be used.
- Password password for the radio connection.
- Power setting the power of the transmitter.

The Device List column displays devices that are in communication with the device. It contains the following information:

- Device name (can be changed).
- Communication quality level.
- Power quality.
- Performance setting that allows you to increase the data rate by reducing the communication distance and vice versa.
   It is important to remember to use the same parameters when configuring a set of devices.

# Edge/Gate - Maintenance

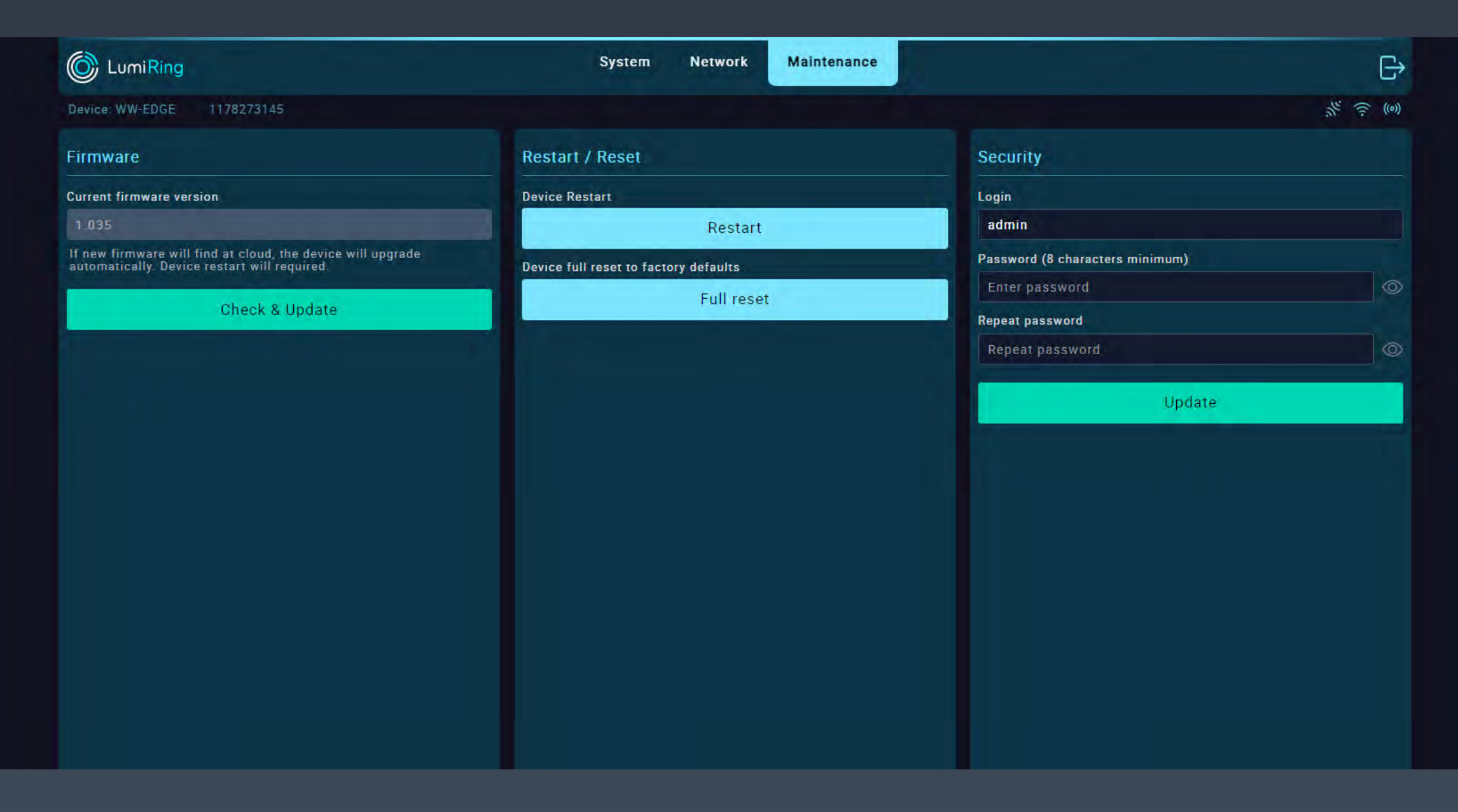

The Firmware section displays the current version of the unit's firmware.

- It is recommended to use the latest firmware version.
- To download a new firmware version, connect to a Wi-Fi network with Internet access in the Network section.
- Click on the Check and Update button and wait until the update process completes.
- A modal window will prompt you to reboot the device.
- After restarting, verify that the device

If this happens, disconnect power from the device for 10 seconds and reconnect. Leave the unit switched on for 5 minutes without attempting to connect or log in to the unit.

The unit will automatically download the latest previously used firmware version and resume operation.

The Restart/Reset subsection performs the following actions

- Restart restarts the device.
- Partial reset resets all settings of the

### version has changed.

#### Note:

The update duration depends on the Internet connection quality and firmware version, but usually takes a maximum of 5 minutes.

If the update takes longer than 5 minutes, forcibly reboot the device by switching off the power and trying the update again. If a power failure or network connection interruption occurs during the update, it may cause a firmware update application error.

- device except for network connection settings.
- Full reset resets all settings of the device to factory defaults.

The Security subsection is used to change the password for logging into the interface of the device:

- Enter the new login password and confirm it.
- Apply the changes by pressing Update.

The new password can be used the next time you log in to the device interface.

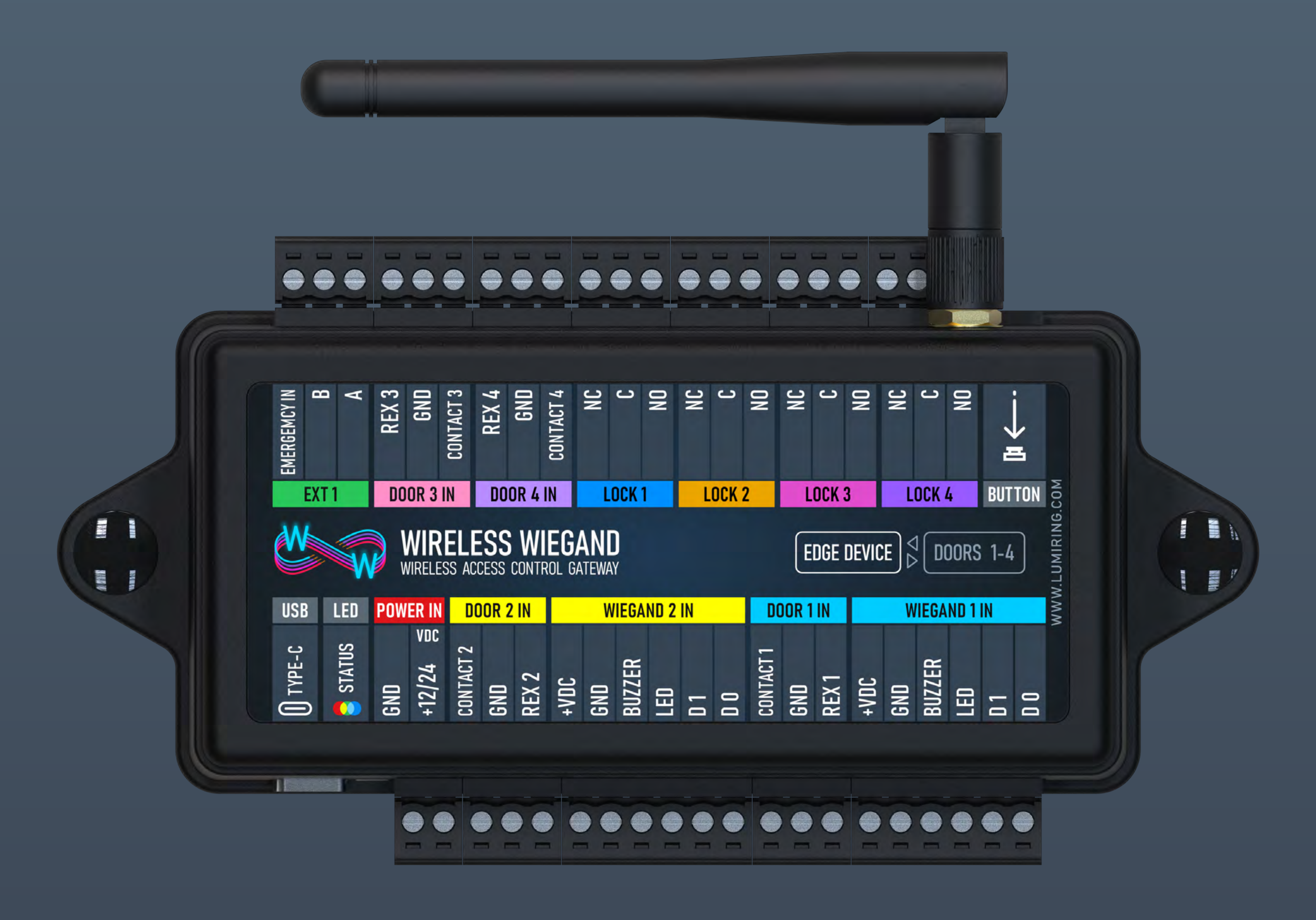

For Notes